# **Disk Manager**

The disk manager helps you manage the disks and partitions your network drive. Before you can properly use the device, one drive has to be setup as system drive. This includes creating a SWAP partition for the system and creating a partition for the data, which is mounted as HOME.

| Disk Manager                                                                                                    |                                         |
|----------------------------------------------------------------------------------------------------|-----------------------------------------|
| <ul> <li>Auto: The system automatically creates a suitable partition and formats the drives. (</li> <li>Advanced: Choose your preferred file system and RAID mode before formatting the</li> <li>Expert: Use the advanced disk manager to set up the drives according to your own participation.</li> </ul> | recommended)<br>drives.<br>preferences. |
| ОК                                                                                                    |                                         |

| Function | Description                                                                                                    |
|----------|----------------------------------------------------------------------------------------------------|
| Auto     | The system automatically creates the required partitions and formats the drive(s). When two drives are installed, it creates a RAID 1 array. This is the recommended method to setup your drives. |
| Advanced | The system automatically creates the required partitions but you can first choose your preferred RAID mode and the file system.                                                                   |
| Expert   | The expert mode allows you to manage the disks manually and setup the drives according to your own preferences.                                                                                   |

To get back to this selection screen from within one of the disk manager windows, click **Back**.

The auto mode only supports drives that are installed internally or drives that are connected to the eSATA port. USB drives are not supported. If you would like to setup an external USB drive as your system drive, please see Support > How To Articles > How to setup an external USB drive as system drive.

When using the expert mode to setup the system drive, don't forget to create a SWAP

## Auto

The auto mode is the recommended method to setup your system drive. The process is fully automated and no further user input is required.

partition for the system and mount the partitions for your data as HOME.

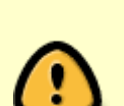

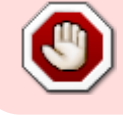

1. Click **Auto** to automatically setup and format the internal drive(s).

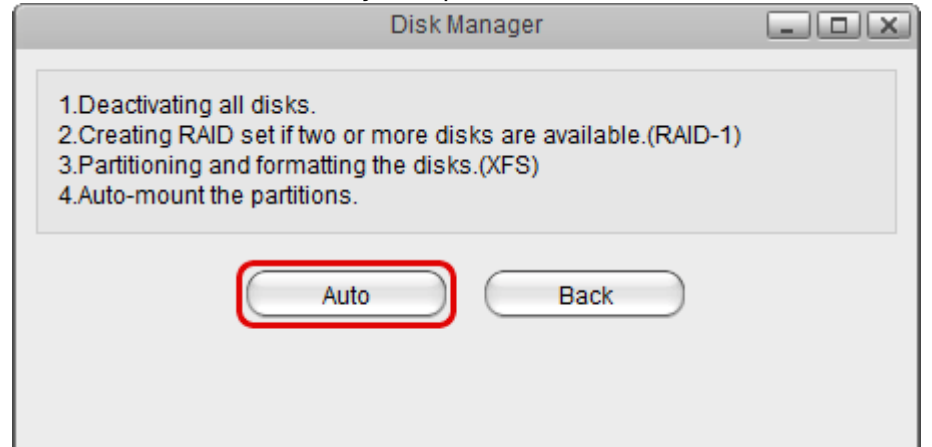

- The installation wizard will deactivate all disks and if two drives are installed, it will create RAID 1 array. It will create a SWAP partition for the system, a partition for your data, format the drive(s) using the XFS file system and then mount the partitions.
- 3. When the process is completed, your system is ready for use.

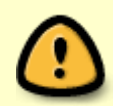

The auto mode only supports drives that are installed internally or drives that are connected to the eSATA port. USB drives are not supported. If you would like to setup an external USB drive as your system drive, please see Support > How To Articles > How to setup an external USB drive as system drive.

Once you click on **Auto**, all existing data on the drive(s) will be erased!

## Advanced

The advanced mode is still half automated but requires further user input, allowing you to choose your preferred RAID mode and the file system. If you would like to create a RAID 0 array for your system drive or format an external USB drive, use this mode.

#### **Internal Disks**

The hard drives listed under internal disks are either drives that are installed inside the network enclosure or drives that are attached to the eSATA port of the network drive.

|       |              |                      | Internal Disks External Disks |                            |
|-------|--------------|----------------------|-------------------------------|----------------------------|
|       | Path         | Total Capacity       | Model                         | Serial No.                 |
|       | /dev/sdb     | 931.51 GB            | WDC_WD10EFRX-68JCSN0          | WDC_WD10EFRX-68JCSN0_WD-WI |
|       | /dev/sda     | 931.51 GB            | WDC_WD10EFRX-68JCSN0          | WDC_WD10EFRX-68JCSN0_WD-W  |
|       |              |                      |                               |                            |
|       |              |                      |                               |                            |
|       |              |                      |                               |                            |
|       |              |                      |                               |                            |
|       |              |                      |                               |                            |
|       |              |                      |                               |                            |
| le Sy | stem 🗴 🔽 Mod | le Single Harddisk 👻 | Apply                         | Back Refresh               |
|       |              |                      |                               |                            |

| Function    | Description                                                                                                    |
|-------------|----------------------------------------------------------------------------------------------------|
| File System | For internal drives, you can choose between the XFS and EXT4 file system. The default and recommended file system is XFS.                                                                                                    |
| Mode        | When only one drive is selected, the mode is automatically set to <b>Single Harddisk</b> .<br>When multiple drives are selected, you can choose you preferred RAID mode from the<br>drop-down menu (e.g. LINEAR Big, RAID 0 Striping, RAID 1 Mirroring). |

#### Setup a RAID Array

- 1. Make sure you have two disks available in your list for internal disks.
- 2. Place a tick in the box for both drives or control (Ctrl) click on both drives to select them.

|         |                |                | Disk Manager                  |                            |
|---------|----------------|----------------|-------------------------------|----------------------------|
|         |                |                | Internal Disks External Disks |                            |
|         | Path           | Total Capacity | Model                         | Serial No.                 |
|         | /dev/sdb       | 931.51 GB      | WDC_WD10EFRX-68JCSN0          | WDC_WD10EFRX-68JCSN0_WD-WM |
|         | /dev/sda       | 931.51 GB      | WDC_WD10EFRX-68JCSN0          | WDC_WD10EFRX-68JCSN0_WD-WM |
|         |                |                |                               |                            |
|         |                |                |                               |                            |
|         |                |                |                               |                            |
|         |                |                |                               |                            |
|         |                |                |                               |                            |
|         |                |                |                               |                            |
|         |                |                |                               |                            |
| -ile Sy | /stem xfs 💌 Mo | de LINEAR(BIG) | Apply                         | Back Refresh               |
|         |                |                |                               |                            |
|         |                |                |                               |                            |
|         |                |                |                               |                            |

3. Select your preferred **file system** (e.g. xfs).

|         |               |                | Disk Manager                 |                            |
|---------|---------------|----------------|------------------------------|----------------------------|
|         |               |                | nternal Disks External Disks |                            |
|         | Path          | Total Capacity | Model                        | Serial No.                 |
|         | /dev/sdb      | 931.51 GB      | WDC_WD10EFRX-68JCSN0         | WDC_WD10EFRX-68JCSN0_WD-WM |
|         | /dev/sda      | 931.51 GB      | WDC_WD10EFRX-68JCSN0         | WDC_WD10EFRX-68JCSN0_WD-WM |
|         |               |                |                              |                            |
|         |               |                |                              |                            |
|         |               |                |                              |                            |
|         |               |                |                              |                            |
|         |               |                |                              |                            |
|         |               |                |                              |                            |
| File Sy | stem xfs 🗖 Mo | de LINEAR(BIG) | Apply                        | Back Refresh               |
|         |               |                |                              |                            |
|         |               |                |                              |                            |

4. Select your preferred **RAID mode** (e.g. RAID 0).

|          | Path     | Total Capacity | Model                | <u>Serial No.</u>          |
|----------|----------|----------------|----------------------|----------------------------|
| <b>V</b> | /dev/sdb | 931.51 GB      | WDC_WD10EFRX-68JCSN0 | WDC_WD10EFRX-68JCSN0_WD-WM |
| 1        |          | 931.51 GB      | WDC_WD10EFRX-68JCSN0 | WDC_WD10EFRX-68JCSN0_WD-WM |
|          |          |                |                      |                            |
|          |          |                |                      |                            |
|          |          |                |                      |                            |
|          |          |                |                      |                            |
|          |          |                |                      |                            |
|          |          |                |                      |                            |
|          |          |                |                      |                            |

5. Click **Apply** to create the required partitions for your system drive and format it.

|          |               |                       | Disk Manager                 |                            |
|----------|---------------|-----------------------|------------------------------|----------------------------|
|          |               | Ir                    | nternal Disks External Disks |                            |
|          | Path          | Total Capacity        | Model                        | Serial No.                 |
|          | /dev/sdb      | 931.51 GB             | WDC_WD10EFRX-68JCSN0         | WDC_WD10EFRX-68JCSN0_WD-WM |
|          | /dev/sda      | 931.51 GB             | WDC_WD10EFRX-68JCSN0         | WDC_WD10EFRX-68JCSN0_WD-WM |
|          |               |                       |                              |                            |
|          |               |                       |                              |                            |
|          |               |                       |                              |                            |
|          |               |                       |                              |                            |
|          |               |                       |                              |                            |
|          |               |                       |                              |                            |
| File Sys | stem xfs 💌 Mo | de RAID 0(Striping) 💌 | Apply                        | Back Refresh               |
|          |               |                       |                              |                            |

6. Wait for the formatting process to complete. Depending on the capacity of your drives, this might take a minute or two.

5/16

Disk Manager

|          | Path | Total Capacity | Model | Serial No. |
|----------|------|----------------|-------|------------|
|          |      |                |       |            |
| <b>Z</b> |      |                |       |            |
|          |      |                |       |            |
|          |      |                | • •   |            |
|          |      |                |       |            |
|          |      |                |       |            |
|          |      |                |       |            |

7. When the formatting process is completed, click **OK** to close the confirmation window.

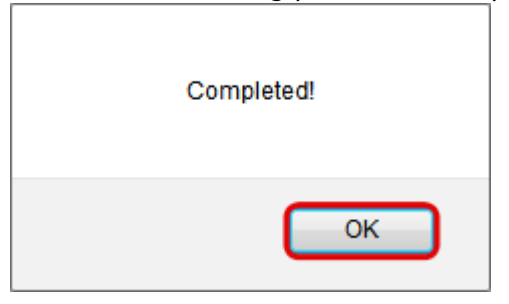

#### **External Disks**

The hard drives listed under external disks are USB drives that are attached to the USB port of the network drive. If the drive is already formatted, it will be mounted automatically. If needed, you can use the disk manager and format the drive by choosing a file system from the drop-down menu (e.g. FAT32, NTFS, HFS+, EXT4, XFS) and by clicking on **Apply**.

|      |                |                | Disk Manager              |                                       |
|------|----------------|----------------|---------------------------|---------------------------------------|
|      |                |                | Internal Disks External D | isks                                  |
|      | Path           | Total Capacity | Model                     | Serial No.                            |
|      | /dev/sdd       | 1000 MB        | TS1GJF110                 | JetFlash_TS1GJF110_930499452fe0a3-0:0 |
|      |                |                |                           |                                       |
|      |                |                |                           |                                       |
|      |                |                |                           |                                       |
|      |                |                |                           |                                       |
|      |                |                |                           |                                       |
|      |                |                |                           |                                       |
|      |                |                |                           |                                       |
| File | e System xfs 💌 |                | $\square$                 | Apply Back Refresh                    |
|      |                |                |                           |                                       |
|      |                |                |                           |                                       |

You cannot create a RAID array with external disks.

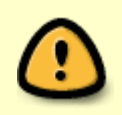

There are some limitations when the USB drive is formatted with the disk manager, so in general, it's best to format your USB drive on the computer. For more details, please see Disk Manager > Formatting USB Drives.

## Expert

The expert mode allows you to manage the disks manually and setup the drives according to your own preferences. This mode should only be used by advanced users. If the drives are not setup correctly, it can affect both the functionality and the stability of the system.

|     |                |                                                                                                    |                | Disk Ma               | anager           |                                                                                                    |                                                                                                    |                                                                               |
|-----|----------------|----------------------------------------------------------------------------------------------------|----------------|-----------------------|------------------|----------------------------------------------------------------------------------------------------|----------------------------------------------------------------------------------------------------|-------------------------------------------------------------------------------|
| ~~~ | i              |                                                                                                    | •              |                       | $\otimes$        | Ď                                                                                                    | 🕃 🖆                                                                                                    | »                                                                             |
|     | Info           | Erase Device SMART Info                                                                                                    | Mount Partitio | n Unmount Partition D | elete Partition) | Format Partition                                                                                               | Refresh Bac                                                                                                    | k                                                                             |
|     | Partition RAID |                                                                                                    |                |                       |                  |                                                                                                    |                                                                                                    |                                                                               |
|     | ▼ WD           | IGJF110<br>USB-THUMB 999.96 MB<br>C_WD10EFRX-68JC SN0<br>/dev/sdb1 931.01 GB<br>SWAP 509.87 MB<br>C_WD10EFRX-68JC SN0<br>/dev/sda1 931.01 GB<br>SWAP 509.87 MB<br>ux Soft RAID<br>HOME 1.81 TB |                | /dev/md1 (x           | fs)              | Some servic<br>changes. Ple<br>Lab<br>Pa<br>Mount Poi<br>File Syste<br>Typ<br>File<br>Capaci<br>Availab<br>Use | es may stop fur<br>ease restart you<br>eel HOME<br>th /dev/md1<br>nt /home,<br>m xfs<br>pe primary<br>ag<br>ity 1.81 TB (199<br>ite 1.81 TB<br>ed 33.57 MB(19 | ectioning after applying the<br>r server or login again.<br>9334539264 bytes) |

| Button                   | Function          | Description                                                                                                    |
|--------------------------|-------------------|----------------------------------------------------------------------------------------------------|
| i                        | Info              | View more detailed information about the selected disk or partition.                                                                 |
|                          | Erase Device      | Delete all partitions on the selected disk.                                                                                          |
|                          | SMART Info        | View the S.M.A.R.T. information of the selected disk. Please note that not all types of hard disks provide this kind of information. |
| œ                        | Mount Partition   | Open the "Partition" tab to access further commands to mount the selected partition.                                                 |
|                          | Unmount Partition | Unmount the selected partition.                                                                                                    |
| $\mathbf{\overline{ S}}$ | Delete Partition  | Delete the selected partition.                                                                                                    |
|                          | Format Partition  | Open the "Partition" tab to access further commands to format the selected partition.                                                |
| 2                        | Refresh           | Refresh the content.                                                                                                    |
|                          | Back              | Go back to the disk manager selection screen.                                                                                        |

## **Disk Information**

To see more detailed information about a particular disk, select a disk from the list and click **Info** or select the **Partition** tab to view the details.

|                                                                                                    | Disk Manager                                   |                                                                                                    |
|----------------------------------------------------------------------------------------------------|------------------------------------------------|----------------------------------------------------------------------------------------------------|
| « 🖸 🖉 🚨 🚽                                                                                                    |                                                | 🖉 🕃 🖆 🛸                                                                                                    |
| Info   Erase Device SMART Info   Mou                                                                                                    | nt Partition Unmount Partition Delete Partitio | on Format Partition   Refresh Back                                                                                                    |
|                                                                                                    |                                                | Partition RAID                                                                                                    |
| <ul> <li>TS1GJF110</li> <li>USB-THUMB 999.96 MB</li> <li>WDC_WD10EFRX-68JC SNO</li> <li>/dev/sdb1 931.01 GB</li> <li>SWAP 509.87 MB</li> <li>WDC_WD10EFRX-68JC SNO</li> <li>/dev/sda1 931.01 GB</li> <li>SWAP 509.87 MB</li> <li>Linux Soft RAID</li> <li>HOME 1.81 TB</li> </ul> | /dev/sda1                                      | Some services may stop functioning after applying the<br>changes. Please restart your server or login again.<br>Serial No. WDC_WD10EFRX-<br>68JCSN0_WD-<br>WMC1U6194175<br>Model WDC_WD10EFRX-68JCSN0<br>Path /dev/sda<br>Total Capacity 931.51 GB (1000204886016<br>bytes)<br>Connection Type ata<br>Cylinder 121601<br>Head 255<br>Sector 63<br>Sector 63<br>Sector Size 512 bytes |

| Field           | Description                                           |
|-----------------|-------------------------------------------------------|
| Serial No.      | Shows the serial number.                              |
| Model           | Shows the model number.                               |
| Path            | Shows the internal path to the disk in the system.    |
| Total Capacity  | Shows the total storage capacity.                     |
| Connection Type | Shows the type of connection.                         |
| Cylinder        | Shows the number of magnetic tracks.                  |
| Head            | Shows the number of magnetic heads as well as plates. |
| Sector          | Shows the number of sectors contained in one track.   |
| Sector Size     | Shows the number of bytes contained in one sector.    |

### **SMART Information**

S.M.A.R.T. (Self-Monitoring, Analysis, and Reporting Technology; also written as SMART) is a monitoring system for computer hard disks to detect and report on various indicators of reliability. If the disk supports SMART, select the disk from the list and click **SMART Info** to view the details.

|                   | SMART Info                                             |     |
|-------------------|--------------------------------------------------------|-----|
| START OF INFO     | DWATION SECTION                                        | ~   |
| JIAKI OF INFO     | MATION SECTION                                         |     |
| Device Model:     | WDC WD10EFRX-68JCSN0                                   | =   |
| Serial Number:    | WD-WMC1U6194175                                        |     |
| LU WWN Device Id: | 5 0014ee 65809359c                                     |     |
| Firmware Version: | 01.01A01                                               |     |
| User Capacity:    | 1,000,204,886,016 bytes [1.00 TB]                      |     |
| Sector Sizes:     | 512 bytes logical, 4096 bytes physical                 |     |
| Device is:        | Not in smartctl database [for details use: -P showall] |     |
| ATA Version is:   | 8                                                      |     |
| ATA Standard is:  | Exact ATA specification draft version not indicated    |     |
| Local Time is:    | Wed Jan 23 18:17:09 2013 JST                           |     |
| SMART support is: | Available - device has SMART capability.               |     |
| SMART support is: | Enabled                                                |     |
|                   |                                                        | -   |
| •                 | III                                                    | + / |

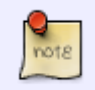

The type of information that is displayed in the SMART window may differ depending on the disk model and manufacturer.

### **Partition Information**

To see more detailed information about a particular partition, select a partition from the list (not a disk) and then select the **Partition** tab to view the details.

|                                                                                                    |                 | Disk              | Manager         |                                                                                              |                                                                                                    |                                                     |
|----------------------------------------------------------------------------------------------------|-----------------|-------------------|-----------------|----------------------------------------------------------------------------------------------|----------------------------------------------------------------------------------------------------|-----------------------------------------------------|
| " 🖸 🔍 📓                                                                                                    | œ               |                   | $\otimes$       | Ű                                                                                            | 2 🖆                                                                                                    | »                                                   |
| Info Erase Device SMART Info                                                                                                    | Mount Partition | Unmount Partition | Delete Partitio | on Format Partitio                                                                           | n   Refresh Back                                                                                                    |                                                     |
|                                                                                                    |                 |                   |                 | Partition RA                                                                                 | AID                                                                                                    |                                                     |
| <ul> <li>TS1GJF110</li> <li>USB-THUMB 999.96 MB</li> <li>WDC_WD10EFRX-68JC SN0</li> <li>/dev/sdb1 931.01 GB</li> <li>SWAP 509.87 MB</li> <li>WDC_WD10EFRX-68JC SN0</li> <li>/dev/sda1 931.01 GB</li> <li>SWAP 509.87 MB</li> <li>Linux Soft RAID</li> <li>HOME 1.81 TB</li> </ul> |                 | /dev/md1          | (xfs)           | Some servi<br>changes. P<br>La<br>P<br>Mount P<br>File Syst<br>T<br>F<br>Capa<br>Availa<br>U | ices may stop funct<br>lease restart your s<br>abel HOME<br>tath /dev/md1<br>oint /home,<br>tem xfs<br>ype primary<br>flag<br>city 1.81 TB (19993<br>able 1.81 TB<br>sed 33.57 MB(1%) | ioning after applying the<br>server or login again. |

| Field       | Description                                             |
|-------------|---------------------------------------------------------|
| Label       | Shows the label of the volume.                          |
| Path        | Shows the internal path to the partition in the system. |
| Mount Point | Shows the path where the volume is mounted.             |
| File System | Shows the file system of the volume.                    |

| Field     | Description                                                             |  |
|-----------|-------------------------------------------------------------------------|--|
| Туре      | Shows the partition type (primary, extended or logic) of the partition. |  |
| Flag      | ag Shows the flag of the partition.                                     |  |
| Capacity  | Shows the total storage capacity of the partition.                      |  |
| Available | Shows the remaining available storage capacity of the partition.        |  |
| Used      | Shows the already used storage capacity of the partition.               |  |

#### Manage the Disks

#### Erase a Disk

- 1. Select the disk that you would like to erase from the list.
- 2. Click Erase Device.
- 3. Confirm that you really want to erase this disk.

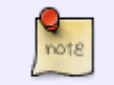

You cannot erase a disk if it's still in use (e.g. partition is still mounted).

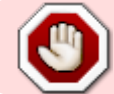

Erasing a disk will clean up and delete all the existing partitions and data on that disk.

#### **Create a Partition**

- 1. Open the **Partition** tab.
- 2. Select the free space (not the disk) from the list or select the free space in the area that shows the partition map.
- 3. Select a partition type from the drop-down menu (e.g. primary, extended or logic).
- 4. Enter a size for the new partition or use the default value to create the largest possible partition.
- 5. Click Create.

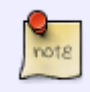

You can only create a partition if there is still some free space available.

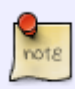

If you see the message **Your system setup does not have a SWAP partition**, please setup a SWAP partition. When the system runs out of memory, it needs to store some temporary files on a SWAP partition. If you used the "Expert" mode instead of "Auto" or "Advanced", the disk manager will not create this partition by itself and you will have to manually setup a SWAP partition. Create a primary partition and set the size to twice the size of the system memory (e.g. for a system with 128MB of memory, set the partition size to 256MB). Format the partition using the **SWAP** file system and then mount this partition, so that the system can use it.

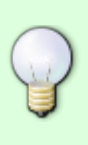

There can be primary partitions, extended partitions and logic partitions on a disk. The maximum number of primary partitions plus extended partitions is four. Extended partitions may contain several logic partitions. The steps to set up partitions on a disk are; setup primary partitions > setup extended partitions > setup logic partitions > activate primary partitions > format all the partitions.

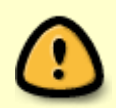

Newly created partitions have to be formatted to a certain file system first, before they can be accessed. Also, partitions cannot be read or written to by the operating system if they are not mounted yet.

#### **Delete a Partition**

- 1. Select the partition that you would like to delete from the list.
- 2. Click Delete Partition.
- 3. Confirm that you really want to delete this partition.

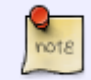

You cannot delete a partition if it's still in use (e.g. partition is still mounted).

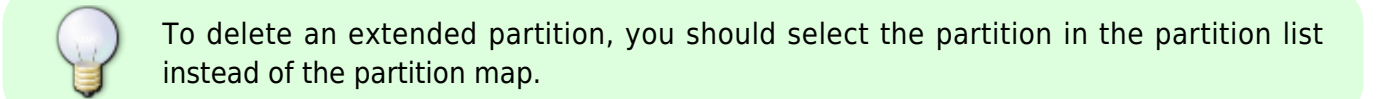

#### **Format a Partition**

- 1. Select the partition that you would like to format from the list.
- 2. Click **Format Partition** to open the **Partition** tab for further commands.
- 3. Enter a label (name) for this partition.
- 4. Choose a file system from the drop-down list (e.g. EXT2, EXT3, EXT4, XFS, ReiserFS, FAT32, NTFS, HFS, SWAP).
- 5. Click **Format** to format the partition.
- 6. Wait for the formatting process to complete.

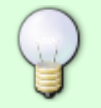

If the progress status does not move for several minutes, click **Refresh** to update the status manually.

#### Mount a Partition

- 1. Select the partition that you would like to mount from the list.
- 2. Click **Mount Partition** to open the **Partition** tab for further commands.
- 3. Enter a mount point or if you would like to use this partition as your system storage, check **Mount as HOME**.
- 4. Click Mount.

#### **Unmount a Partition**

- 1. Select the partition (not the disk) that you would like to unmount from the list.
- 2. Click Unmount Partition.

#### Setup a RAID Array

You can create a disk RAID if you have more than one internal disk. You can also create a RAID using one or more partitions, but we do NOT recommend to do this. Disk RAID arrays are listed with the name **Linux Soft RAID**.

| Туре   | Description                                                                 |
|--------|-----------------------------------------------------------------------------|
| BIG    | Concatenate the partitions to make a single virtual disk with larger volume |
| RAID 0 | Block-level striping without parity or mirroring.                           |
| RAID 1 | Mirroring without parity or striping.                                       |

- 1. Open the **RAID** tab.
- 2. Drag the partitions or disks from the list to the RAID table. To remove an item from the RAID list, click the red cross in front of the item.
- 3. Select your preferred RAID mode from the drop-down list.
- 4. Click **Create** to build up the RAID array.

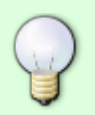

To see more information about a RAID array, select the **Linux Soft RAID** from the list and open the **RAID** tab. Scroll down if necessary to see all the information and the available functions (e.g. Rebuild or Destroy).

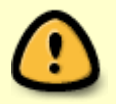

After the RAID array is created, a partition has to be created, formatted and mounted first, before the system can access and use it.

#### Destroy a RAID Array

- 1. Select the RAID array that you would like to delete.
- 2. Open the **RAID** tab.
- 3. Scroll down and click **Destroy**.
- 4. Confirm that you really want to destroy the RAID array.

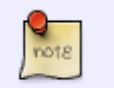

You cannot destroy a RAID array if it's still in use (e.g. partition is still mounted).

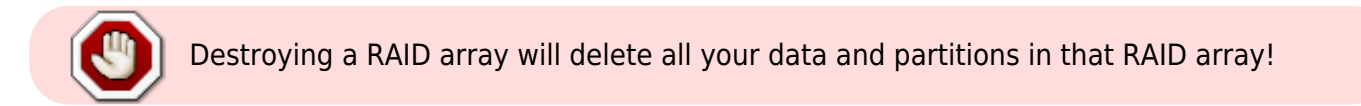

#### Rebuild a RAID 1 array

When a drive in a RAID 1 array has failed, rebuilding the data has to be done manually.

- 1. Replace the faulty hard drive.
- 2. Select Linux Soft RAID and open the RAID tab.

| [                              |                         | Disk Manager                 |                                |                       |   |
|--------------------------------|-------------------------|------------------------------|--------------------------------|-----------------------|---|
| " 🕖 🖉 🔜 📔                      |                         |                              | 🗹 🛛 😂 🖆                        |                       | » |
| Info Erase Device SMART Info M | Iount Partition Unmount | Partition Delete Partition I | Format Partition Refresh Back  |                       |   |
|                                |                         |                              | Partition RAID 2               |                       |   |
| ▼ WDC_WD10EFRX-68JCSN0         |                         |                              | RAID typ                       | e RAID 1(Mirroring) 💌 | Â |
| /dev/sdb1 931.01 GB            | To create a R           | AID array, drag the disks o  | r volumes into the list below. |                       |   |
| SWAP 509.87 MB                 | Opera                   | path                         | Size                           |                       |   |
| WDC_WD10EFRX-68JCSN0           | ×                       | /dev/sdb1                    | 999667597824(931.01            | GB)                   |   |
| Free Space                     |                         |                              |                                |                       |   |
| Linux Soft RAID                |                         |                              |                                |                       |   |
| HOME 930.88 GB                 |                         |                              |                                |                       | - |
|                                | •                       |                              | III                            |                       | F |

3. Drag the new drive (the drive with free space) and drop it into the existing RAID array.

|                                |                        | Disk Manager                 |                                |                           |     |
|--------------------------------|------------------------|------------------------------|--------------------------------|---------------------------|-----|
| " 🖸 🔍 📓                        | •                      |                              |                                | -                         | »»  |
| Info   Erase Device SMART Info | Mount Partition Unmoun | t Partition Delete Partition | Format Partition   Refresh I   | Back                      |     |
|                                |                        |                              | Partition RAID                 |                           |     |
| WDC_WD10EFRX-68JC SN0          |                        |                              | RA                             | ID type RAID 1(Mirroring) | T Â |
| /dev/sdb1 931.01 GB            | To create a F          | RAID array, drag the disks   | or volumes into the list belov | V.                        | =   |
| SWAP 509.87 MB                 | <u>Opera</u>           | path                         | Size                           |                           |     |
| WDC_WD10EFRX-68JCSN0           | ×                      | /dev/sdb1                    | 999667597824(93                | 1.01 GB)                  |     |
| Free Space                     |                        |                              |                                |                           |     |
| Linux Soft BAID                |                        | WDC WD10EFRX-68              | JCSNO                          |                           |     |
| HOME 930.88 GB                 |                        |                              |                                |                           |     |
|                                |                        |                              |                                |                           | Ŧ   |
|                                | •                      |                              | III                            |                           | •   |

4. Scroll down and click **Rebuild**. This will create a partition identical in size to the existing drive already in the RAID array and start mirroring the data.

|     |       |                                                                                    |                                             |                      |                                                                                           | Disk Manager                                                                                              |                                          |                             |                                                 |     |
|-----|-------|------------------------------------------------------------------------------------|---------------------------------------------|----------------------|-------------------------------------------------------------------------------------------|----------------------------------------------------------------------------------------------------|------------------------------------------|-----------------------------|-------------------------------------------------|-----|
| <<< | info  | C<br>Erase Device                                                                  | SMART Info                                  | Ge<br>Mount Partitio | on Unmount Partitio                                                                       | n Delete Partition F                                                                                      | ormat Partition                          | Refresh                     | Back                                            | >>> |
|     |       |                                                                                    |                                             |                      |                                                                                           |                                                                                                    | Partition                                | RAID                        |                                                 |     |
|     | ▼ WDC | C_WD10EFRX<br>/dev/sdb193<br>SWAP 509.8<br>C_WD10EFRX<br>Free Space<br>x Soft RAID | -68JC SN0<br>31.01 GB<br>37 MB<br>-68JC SN0 |                      | Ve<br>Creation<br>Raid<br>Array<br>Used Dev<br>Raid De<br>Total De<br>Constant<br>Rebuild | rsion : 1.2<br>Time : Wed<br>Level : rai<br>Size : 976<br>Size : 976<br>vices : 2<br>vices : 2<br>Destroy | Jul 24 0<br>d1<br>106624 (9<br>106624 (9 | 02:22:1<br>930.89<br>930.89 | 1 2013<br>GiB 999.53 GB)<br>GiB 999.53 GB)<br>: | Ξ   |
|     | _     | ETTOME 550.0                                                                       |                                             | •                    |                                                                                           |                                                                                                    |                                          |                             |                                                 | -   |

5. Click **Refresh** to update the status and monitor the rebuilding progress.

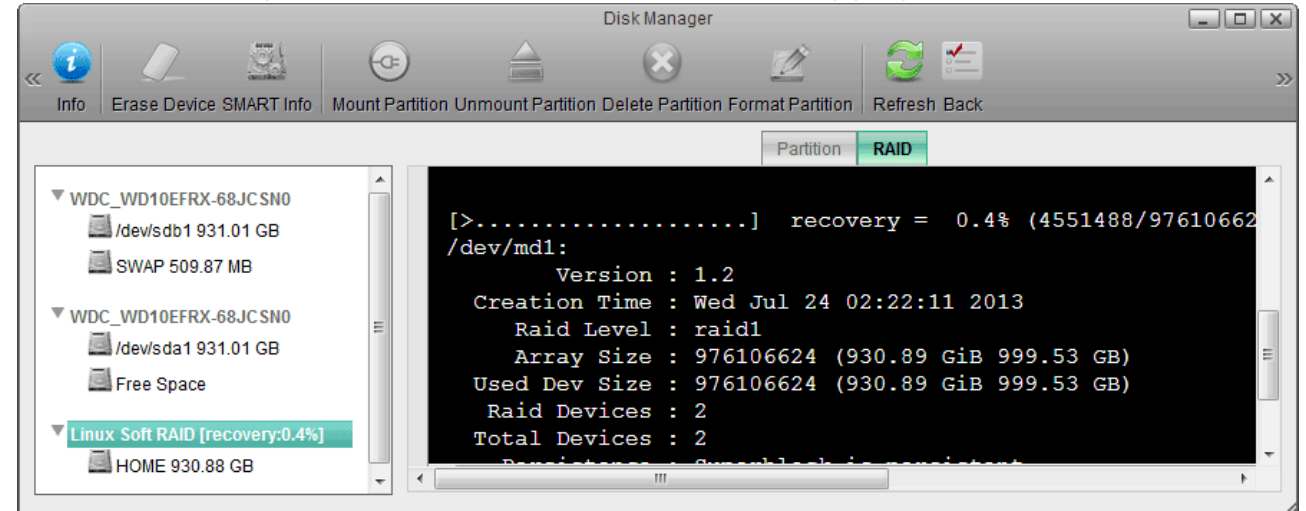

6. Depending on the capacity of the new drive, you will have some additional free space. If the capacity is identical to the existing drive, the remaining space can be used for SWAP. If the capacity is larger, you can create an additional partition for extra storage. Either way, to make use of this free space, you will have to manually create a partition, format and mount it.

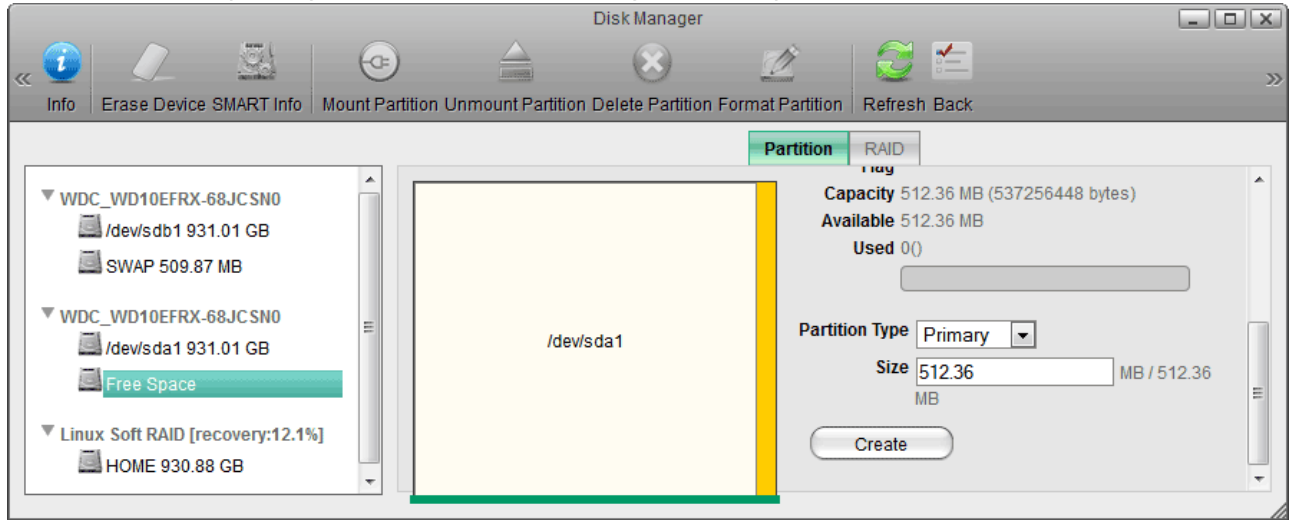

 Assuming that the capacity of your new drive is identical to the existing drive, we suggest creating a SWAP partition. To do so, select the Free Space, open the Partition tab and click Create. The partition type and size can be left at default.

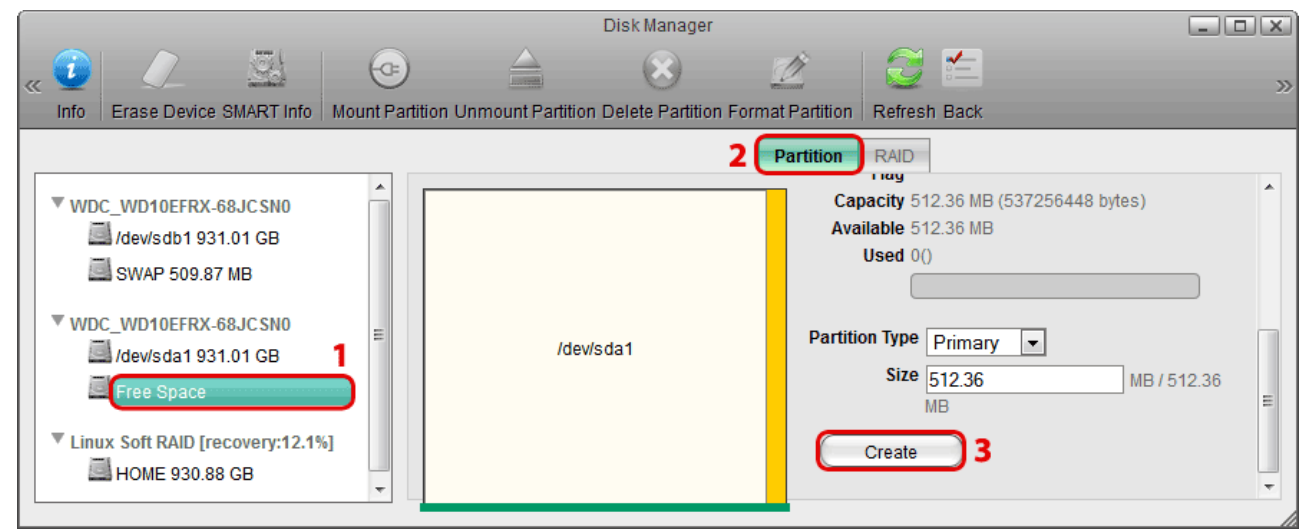

8. Select the new partition, name it SWAP, select SWAP for the file system and click Format.

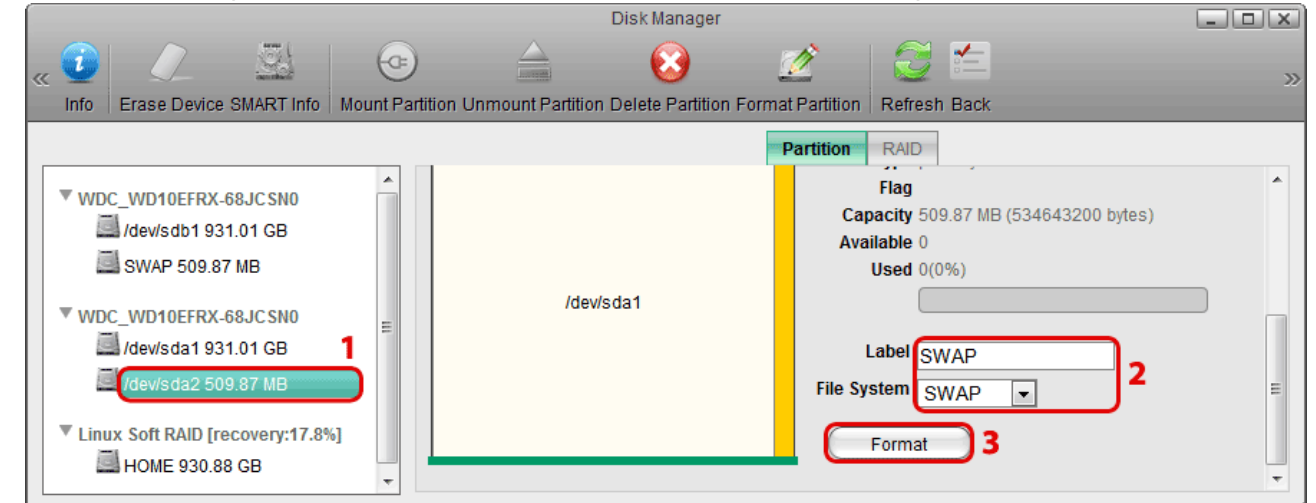

9. Select the new SWAP partition and click Mount.

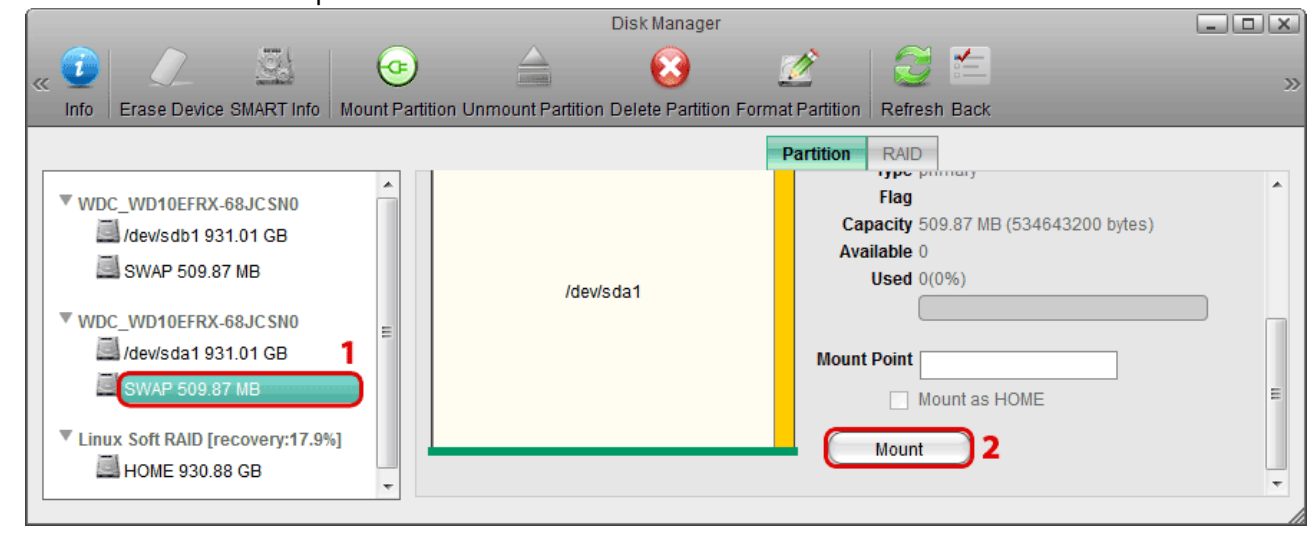

note

The rebuild process will take a while. Click **Refresh** to update the status and monitor the progress. If the device is turned off, rebuilding will continue as soon as the power is turned on again.

computer.

#### USB drive has been formatted with the disk manager

| File System | Connected to the NAS | Connected to the Computer                       |
|-------------|----------------------|-------------------------------------------------|
| FAT32       | Read & Write         | Read & Write                                    |
| NTFS        | Read & Write         | Cannot mount the drive                          |
| HFS         | Read & Write         | Have to repair disk first before it can be used |
| EXT2        | Read Only            | N/A                                             |
| EXT3        | Read & Write         | N/A                                             |
| EXT4        | Read & Write         | N/A                                             |
| XFS         | Read & Write         | N/A                                             |
|             |                      |                                                 |

#### USB drive has been formatted on a computer

| File System | Connected to the<br>NAS | Connected to the Computer                                                                                                    |
|-------------|-------------------------|----------------------------------------------------------------------------------------------------|
| FAT32       | Read & Write            | Read & Write                                                                                                    |
| NTFS        | Read & Write            | Make sure to follow the safe removal procedure when ejecting<br>the drive on the computer. Otherwise, new files will not be<br>recognized on the NAS and will be lost once the drive is re-<br>attached to the computer. |
| HFS         | Read Only               | Read & Write                                                                                                    |

15/16

Whereas for the internal system drive, the file system has to be XFS, for additional storage on an external USB drive, most of the common file systems are supported. However, depending on how the drive has been formatted, there are some limitations. In general, it's best to format the drive on your

When you attach an external USB drive that has already been formatted on your computer, there is not need to use the disk manager to setup the drive. It will be mounted automatically and you can access the drive in the file explorer under **Devices**. Please keep in mind that only the administrator is able to see the external devices.

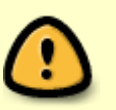

If you would like to setup an external USB drive as your system drive (HOME), please see Support > How To Articles > How to setup an external USB drive as system drive. Make sure that you **DO NOT remove** the USB drive anymore after it has been setup as system drive!

**Formatting USB Drives** 

From: http://wiki.myakitio.com/ - **MyAkitio Wiki** 

Permanent link: http://wiki.myakitio.com/applications\_disk\_manager

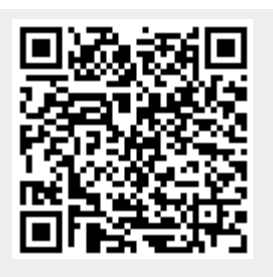

Last update: 2013/07/24 04:35